#### 小程序采集步骤

- 一、学校准备工作
- 1. 学校上报采集计划,包含采集时间段及采集收费,无需提供待采集数据。
  2. 下发给学校采集专属特征码、小程序操作手册以及小程序二维码。
- 二、学生采集步骤

#### 1. 进入系统

方式一:打开微信扫一扫二维码进入小程序

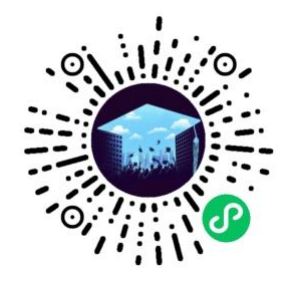

方式二:打开微信小程序搜索"E拍毕业"

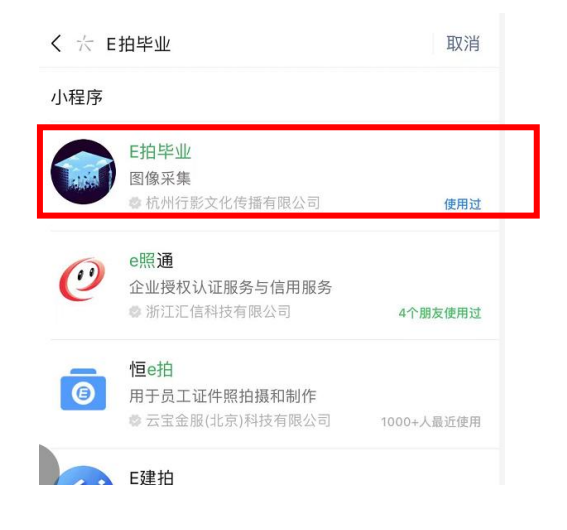

2. 切换小程序到"E拍毕业"

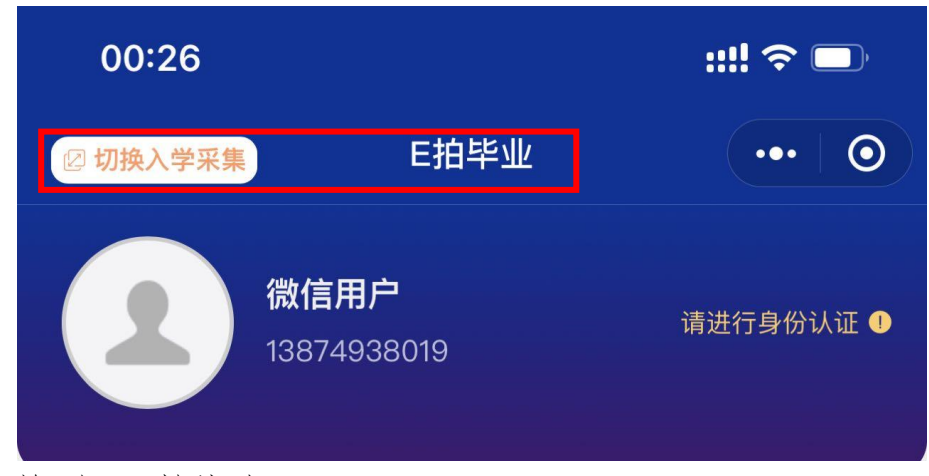

点击左上角切换到"E拍毕业"

## 3. 验证手机号

(1) 点击"验证手机号"

| 16         | :15                                      |         | ::!! ? 🗔     |  |
|------------|------------------------------------------|---------|--------------|--|
| ☑ 切换       | 旧版                                       | E拍毕业    | •••          |  |
|            | 微信用户                                     | -<br>机号 | 请验证手机号 ①     |  |
| (2) 点击"允许" | ● E拍毕业 申请                                |         |              |  |
|            | <b>获取你的手机号</b><br>及时联系<br>138****8019 微信 | 绑定号码    | $\checkmark$ |  |
|            | 使用其他手机号码                                 | 双消 允许   |              |  |

4. 身份认证及学籍认证

(1) 请输入采集特征码,点击"下一步"

| 00:42        |          | ::!! ? 🗩 |
|--------------|----------|----------|
| $\leftarrow$ | 身份认证     | ••• •    |
|              | 请输入采集特征码 |          |
|              |          |          |
|              | 下一步 >    |          |

### (2) 点击"身份认证"

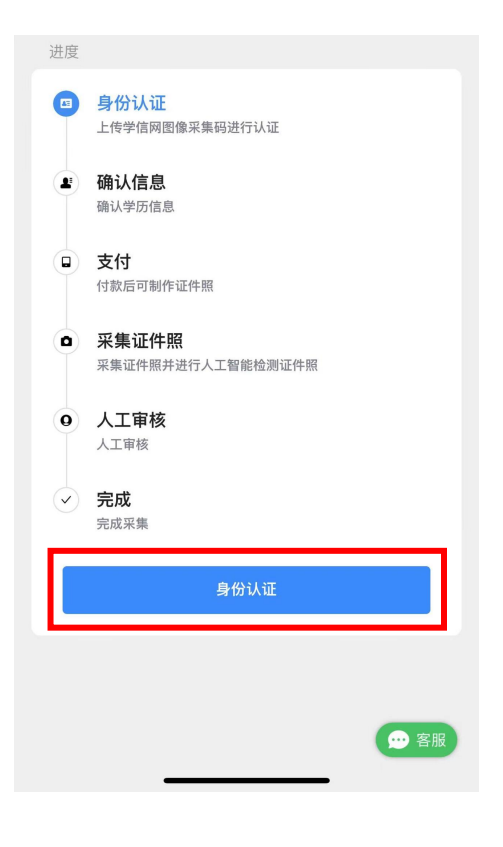

(3) 点击"同意"

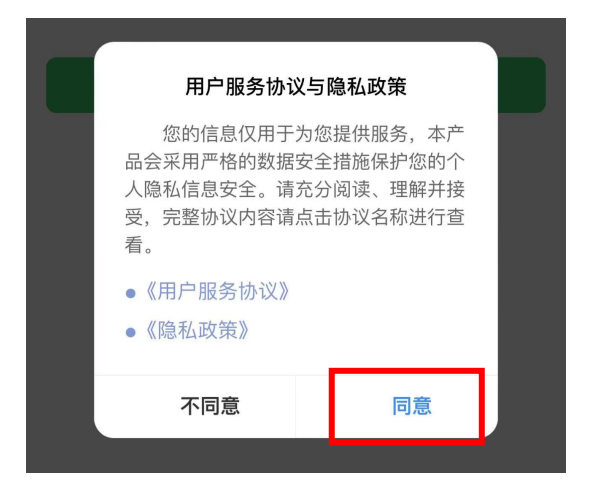

(4) 请输入证件号码后四位,点击"下一步"

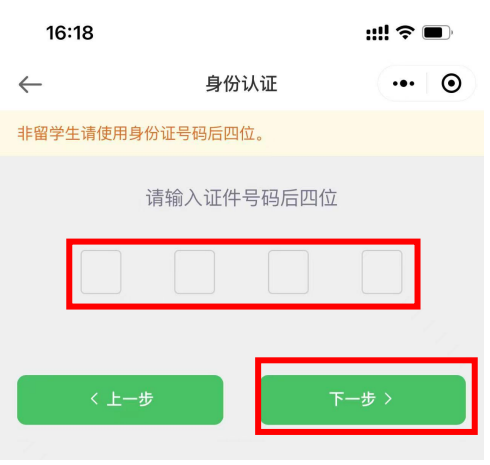

#### (5) 点击图框上传采集码

(可点击"从手机相册选择"照片上传,或扫描学信网采集码拍照上传)

| 16:18                                                |                                              | ::!! ? ■       |
|------------------------------------------------------|----------------------------------------------|----------------|
| $\leftarrow$                                         | 身份认证                                         | ••• •          |
| <ul><li>・・・・・・・・・・・・・・・・・・・・・・・・・・・・・・・・・・</li></ul> | <b>象采集码</b><br>网图像采集码,要求采<br>变形。<br>上一步    ✓ | <b>o</b><br>认证 |
|                                                      | 拍照                                           |                |
|                                                      | 从手机相册选择                                      |                |
|                                                      | 取消                                           |                |

(6) 点击"认证", 点击"确认", 进行学籍信息认证

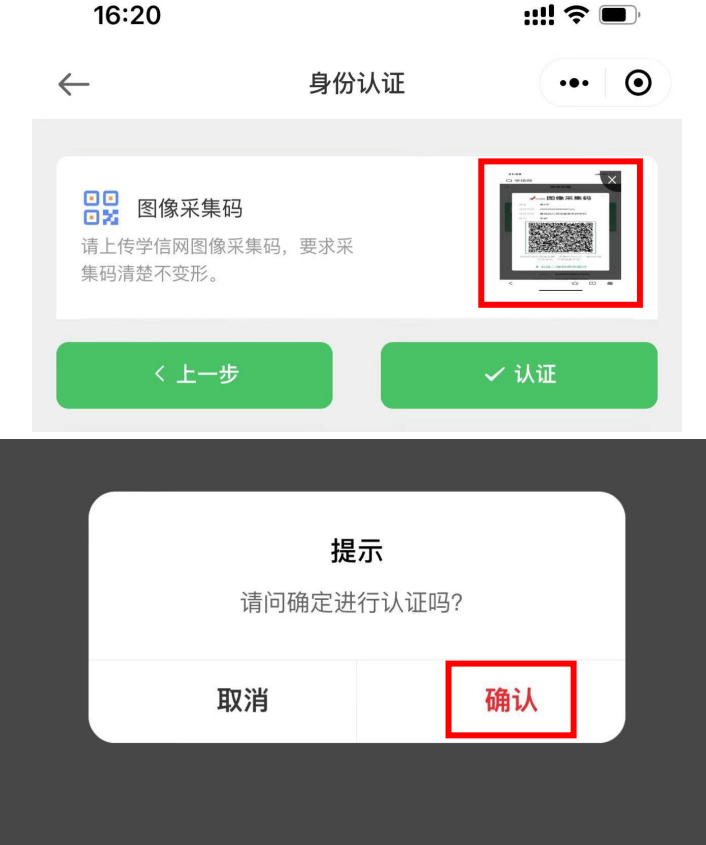

16:20

## 5. 信息确认

(1) 点击"确认信息"

| 元成米集 |       |
|------|-------|
| 确认信息 |       |
|      | ●● 客服 |

(2) 学籍信息查看, 信息无误点击"确认"

| $\leftarrow$         | 确认信息              | ••• 0 |
|----------------------|-------------------|-------|
| 基本信息                 |                   |       |
| 吕 姓名                 | 常*予               |       |
| 🗖 证件号码               | *************0021 |       |
| 学校学历信息               |                   |       |
| <mark> 希</mark> 院校代码 | 14688             |       |
| 은 本人学号               | 20201005010101    |       |
| ② 学历层次               | 专科                |       |
| 📃 学历类别               | 普通                |       |
| <b>命</b> 所在班级        | 美教201班            |       |
| ✓ 确认                 | ± ث               | 新认证   |

(3) 如信息有误,点击"重新认证",重新扫描学信网采集码拍照

| ି<br>ଜୁ                                  | 提否确认                | : <b>示</b><br>人提交? |    |  |
|------------------------------------------|---------------------|--------------------|----|--|
| 日 () () () () () () () () () () () () () | <b>取消</b><br>美教20-1 | ÐŦ                 | 确认 |  |
|                                          | й.                  |                    |    |  |

6. 支付

(1) 点击支付

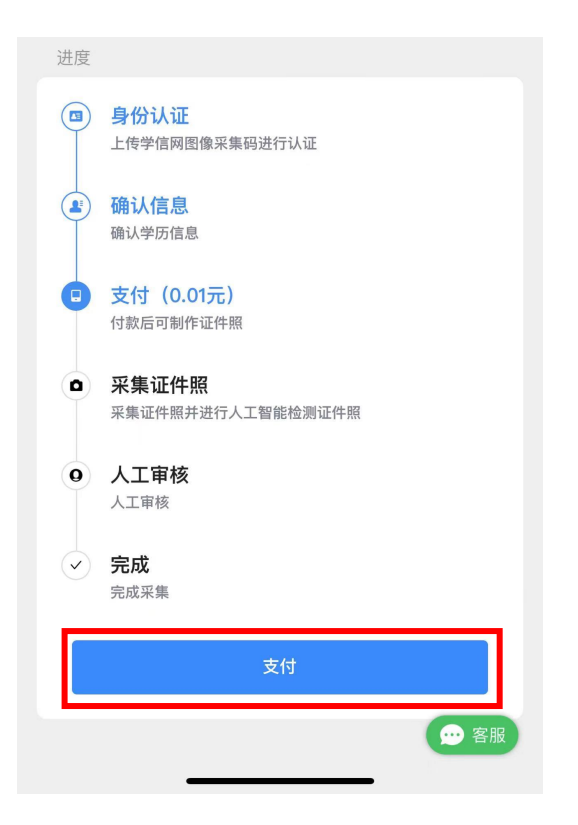

(2) 跳转至微信界面,进行支付

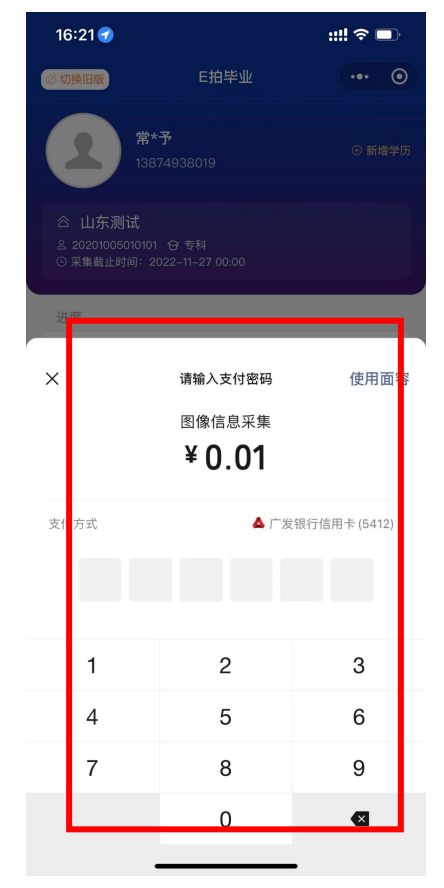

## 7. 图像信息采集

(1) 支付完成开始图像采集,可点击"从手机相册选择"照片上传或点击"拍照"

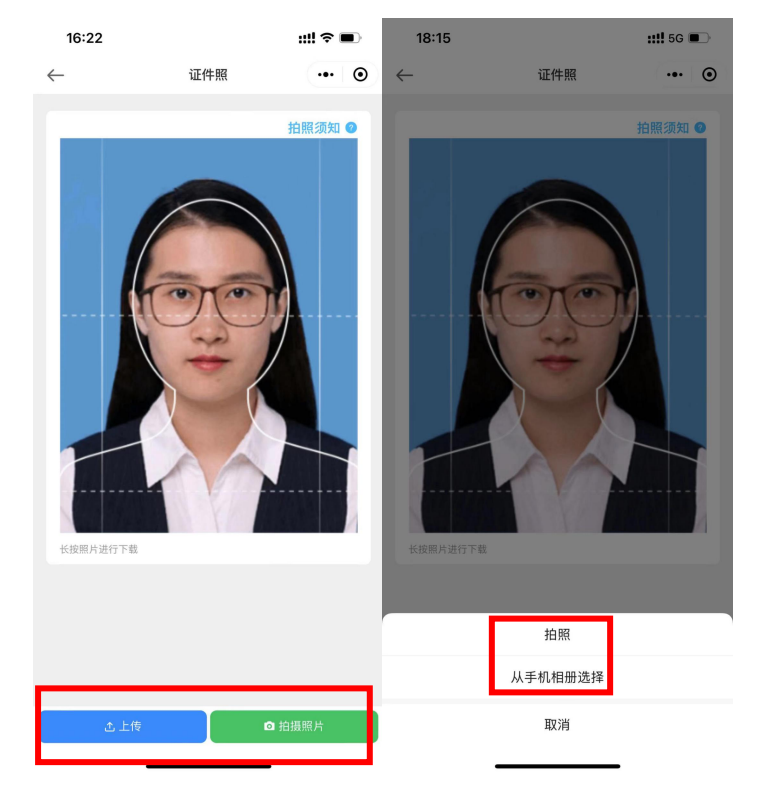

(2) 对照片进行预览

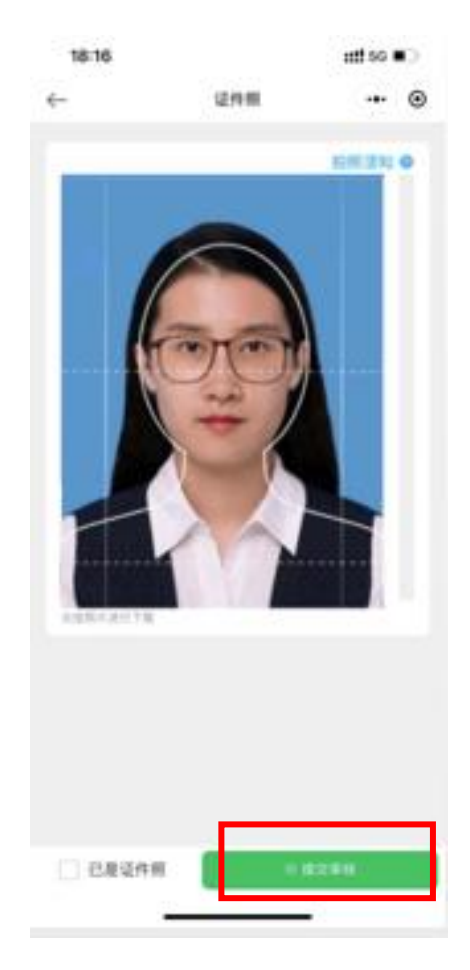

# (3) 点击"确认",进入人工审核

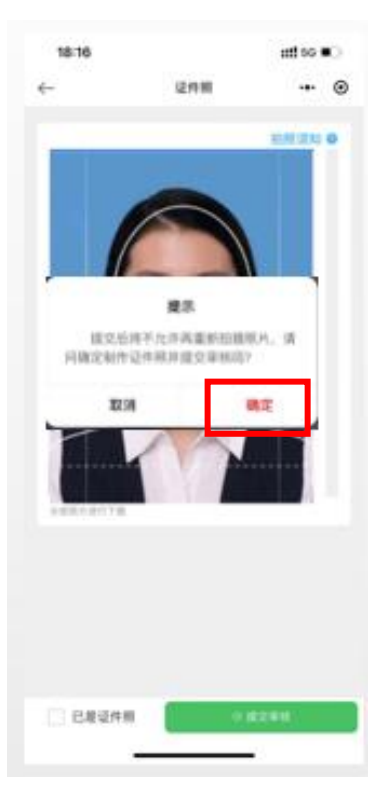

## 8. 人工审核

(1) 允许人工审核通知,点击"确认"

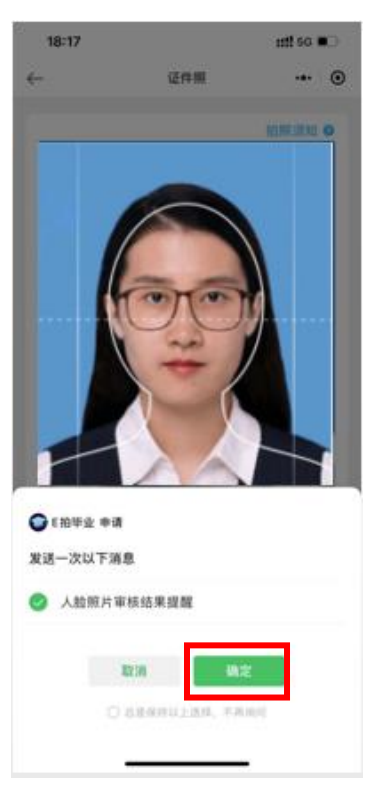

(2) 等待人工审核

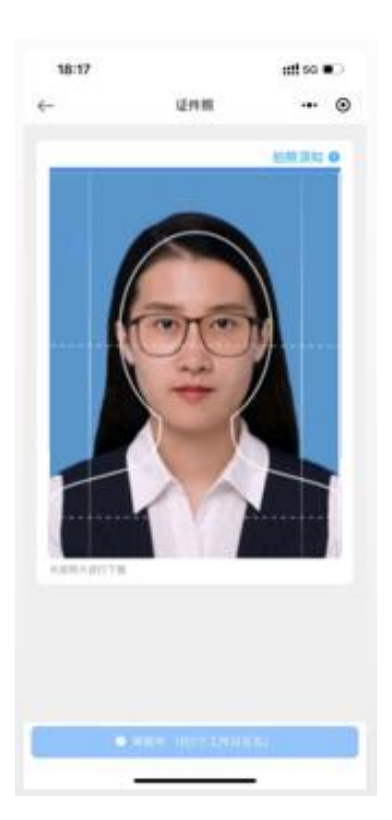

(3) 人工审核结果通知(收到不通过通知,需重新采集),通过后采集完成

| 人脸照片  | 审核结果提醒              |   |
|-------|---------------------|---|
| 学生姓名  | 王寅                  |   |
| 照片类型  | 证件照                 |   |
| 上传时间  | 2022-06-28 12:14:05 |   |
| 审核结果  | 通过                  |   |
|       |                     |   |
| 进入小程, | 亨查看                 | > |
|       |                     |   |

### 9. 客服工作时间及联系方式

每周一到周五(法定节假日除外):上午9:00-11:30,下午14:00-16:30 点击小程序右下角"客服"即可在线咨询。

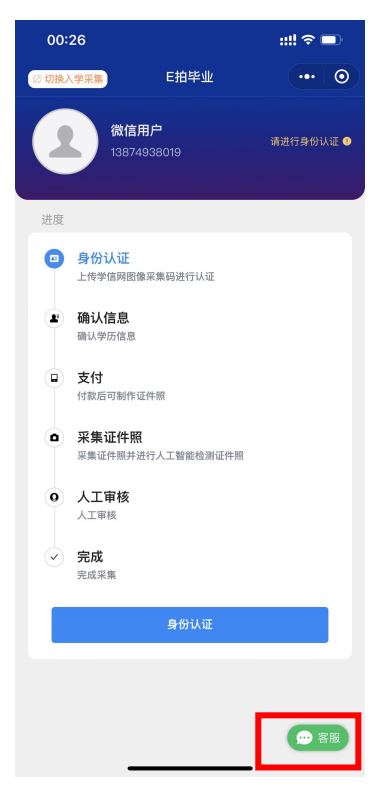